# MV-370

# VoIP GSM Gateway

# **User Manual**

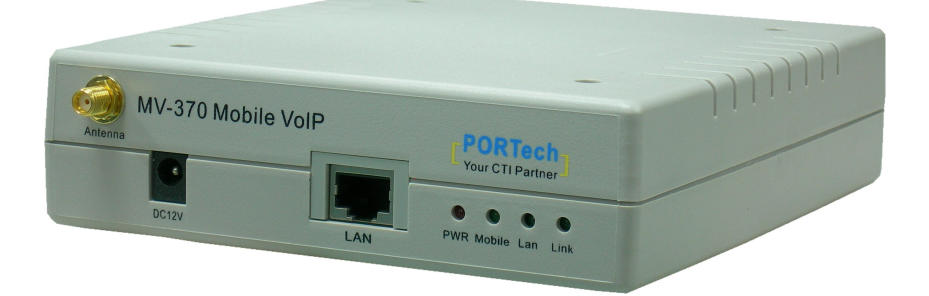

# **PORTech Communications Inc.**

## Content

| 1. INTRODUCTION1                       |
|----------------------------------------|
| 2. FUNCTIONS1                          |
| 3. THE CONTENTS IN PACKAGE1            |
| 4. DIMENSION AND PANEL DESCRIPTION2    |
| 5. ACCESSORY ATTACHMENT                |
| 6. SETTING AND MANAGING VIA WEB PAGE 4 |
| 7. SYSTEM INFORMATION                  |
| 8. ROUTE                               |
| 9. MOBILE                              |
| 10. NETWORK 17                         |
| 11. SIP SETTING21                      |
| 12. NAT TRANS                          |
| 13.SYSTEM AUTH                         |
| 14.SAVE CHANGE                         |
| 15.UPDATE                              |
| 16.REBOOT                              |
| 17. SETTING AND CHECKING VIA IVR       |
| 18.SPECIFICATION                       |
| 19. APPLICATIONS                       |
| 20. SIMPLE STEPS                       |

| 21. APPENDIX: SETUP MV-370 WITH | H ASTERISK 4            | 1  |
|---------------------------------|-------------------------|----|
| 22.HOW TO SETUP ASTERISK TO R   | ECEIVE CALLER ID FROM 4 | 17 |

### 1. Introduction

MV-370 series products provide you the best connect solution for heterogeneous network [] including [] WLAN [] GSM or PSTN [] You may use a SIP-protocol VoIP phone or software to connect to the MV-370, then reach this call to the mobile network, and vice versa. With multiple sets of MV-370, you may even build an international call network.

### 2. Functions

- 2.1 VoIP (SIP)-GSM conversion.
- 2.2 VoIP (SIP)-CDMA conversion.
- 2.3 Voice response for setting and status enquiring. (Dial in GSM numbers of MV-370 to get voice information or to operate.)
- 2.4 50 sets of LAN->MOBILE routing, and 50 sets of MOBILE->LAN routing.
- 2.5 Series connections to save bills.
- 2.6 Standard SIP (RFC2543, RFC3261) protocol to communicate with other gateways or PC.
- 2.7 settings and managing via web page

#### 3. The contents in package

- 3.1 MV-370 main body
- 3.2 AC-DC Adaptor (110V AC 12V DC or 220V AC 12V DC)

- 3.3 Network cable
- 3.4 Antenna
- 3.5 User's Manual

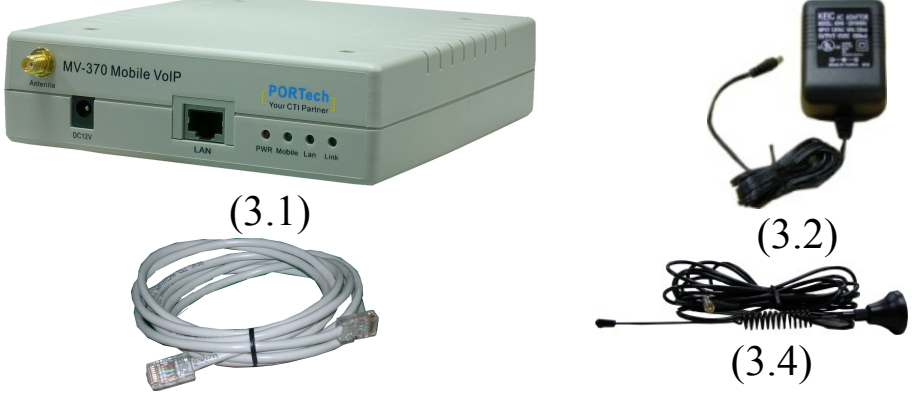

(3.3) When you receive MV-370 package and find it is damaged or incorrect, please contact your vendor.

### 4. Dimension and Panel description

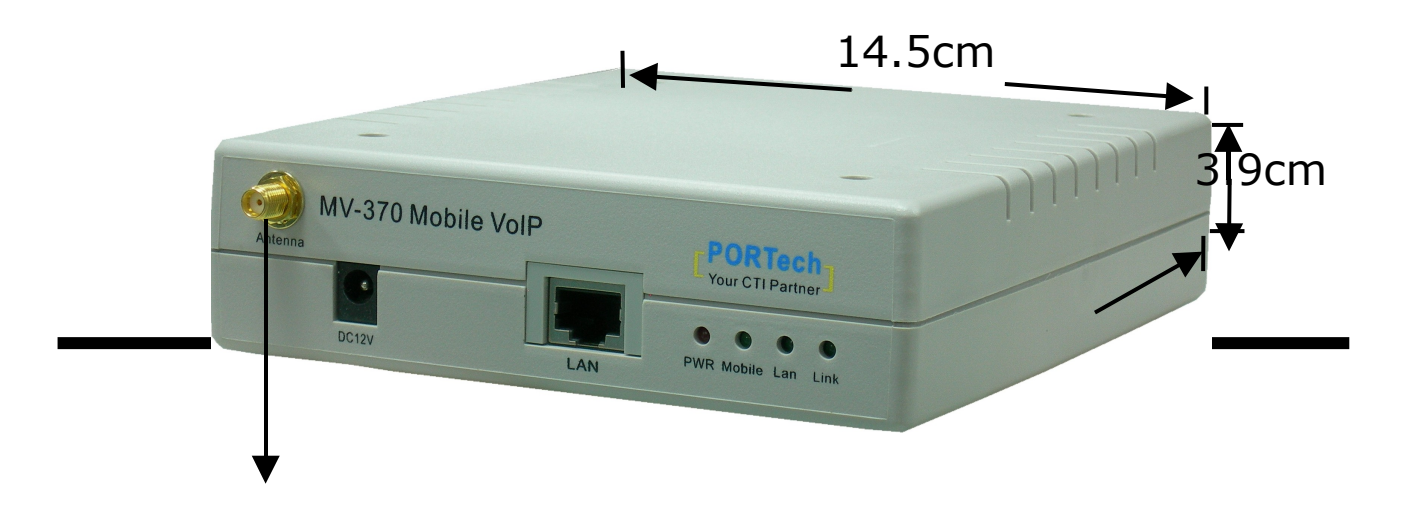

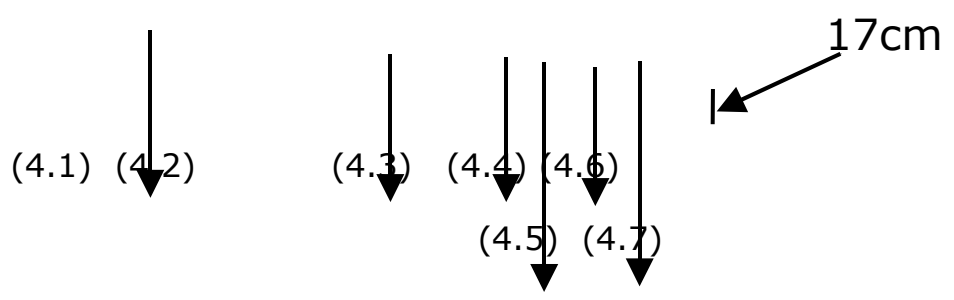

- 4.1 Antenna Antenna connector.
- 4.2 DC 12V Power socket.
- 4.3 LAN: Standard RJ-45 socket, connecting to Hub circuit.
- 4.4 PWR: Power indicator light, red light. Light is on when system's power supply is normal.
- 4.5 MOBILE: GSM indicator light, green light. Light flashes when GSM status is normal; light turns on constantly when GSM is called.
- 4.6 LAN: LAN indicator light, green light. Light flashes when Lan is called; light turns off when GSM answered.
- 4.7 LINK: Link indicator light, green light. Light is on when network is connected correctly.

### 5. Accessory attachment

- 5.1 Connect the network cable both to your Hub and to LAN socket of MV-370.
- 5.2 Connect the antenna and place it in a good receiving location (not too close to the device).
- 5.3 Insert a SIM card into back of MV-370.
- 5.4 Plug the adapter in DC 12V socket and PWR socket. The PWR light should turn red at the moment.
- 5.5 Click reset button 3 sec. MV-370 will restore default IP. Other setting as usual.

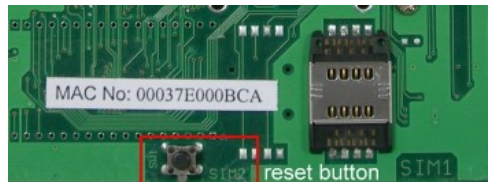

### 6. Setting and managing via web page

The default IP address of MV-370 is <u>http://192.168.0.100</u>. Before accessing the web page, please confirm this address is available in your network.

| Login VolP    |                              |
|---------------|------------------------------|
| Enter your us | ername and password to login |
|               | VoIP server                  |
| Username      |                              |
| Password      |                              |
|               | Login Clear .                |

Enter the default username and password to login. Default username: voip Default password: 1234

### 7. System Information.

7.1 After login, you could see the system information such as: model name, firmware version, codec version name, etc. in this page.

| PORTech<br>Your CTI Partner | <b>Mobile</b> V                    | 0IP v6.690e               |  |  |
|-----------------------------|------------------------------------|---------------------------|--|--|
| Route                       | Madal Nama:                        | MV/270                    |  |  |
| Mobile To Lan Settings      | Model Description:                 | GSM:900/1800/1900MHz      |  |  |
| Mobile To Lan Speed Dial    | Firmware Version:                  | Mon Apr 21 14:24:34 2008. |  |  |
| Lan To Mobile Settings      | Codec Version:                     | Mon Jul 24 10:55:05 2006. |  |  |
| Mobile                      |                                    |                           |  |  |
| Network                     |                                    |                           |  |  |
| SIP Settings                | © 2007 PORTech Communications Inc. |                           |  |  |
| NAT Transform               |                                    |                           |  |  |
| Update                      |                                    |                           |  |  |
| System Authority            |                                    |                           |  |  |
| Save Change                 |                                    |                           |  |  |
| Reboot                      |                                    |                           |  |  |

7.2 You could also see the setting table in the left side. Please click on the option you would like to set. The setting methods are indicated as the following chapters, please input the value or select the item according to your situation.

Note:

Please remember to save change whenever you submit any setting. Click "Save Change" then "Save" button, the system will restart and make the changed function/setting operative.

#### 8. Route

8.1 Route/ Mobile to LAN Settings

In this page: Mobile To Lan Table, you could set the routing rules to transfer the colle incoming from MOBILE to LAN. Maximum 50 sets.

| Your CTI Partner |              | e to LAIN        | Table               |         |
|------------------|--------------|------------------|---------------------|---------|
| Route            | Page: 1▼     |                  |                     |         |
| Mobile           | Item         | CID              | URL                 | Select  |
|                  | • 0          | *                | *                   |         |
| Network          | 1            |                  |                     | Γ       |
|                  | 2            |                  |                     |         |
| SIP Settings     | • 3          |                  |                     |         |
| NAT Trans.       | 4            |                  |                     | Г       |
|                  | • 5          |                  |                     |         |
| ystem Auth.      | 6            |                  |                     |         |
| our Change       | /            |                  |                     |         |
| save change      | 8            |                  |                     |         |
| Update           | 9            |                  |                     |         |
| Reboot           | Delete Selec | ted Delete All R | eset                |         |
|                  | Add New      |                  |                     |         |
|                  | Position:    |                  | (0~49)              |         |
|                  | CID:         |                  | Ex:0911111111, 0    | 911*, * |
|                  | URL:         |                  | Ex:192.168.0.1. *:2 | ?St     |
|                  | L            |                  |                     |         |
|                  | Add Reset    |                  |                     |         |

When the GSM number of the MV-370 is called, this device transfers the call to URL according to the caller ID of the incoming call.

8.1.1 CID: caller ID, the numbers of incoming call

You could set the CID as the following formats:

- (1) The complete number, e.g. 091111111
- (2) The prefix part plus \*, e.g. 0911\*. This format means any number starting with 0911 will be accepted to transfer.
- (3) \*, this means any incoming call is accepted to transfer.
- (4) N, this means the incoming call without showing its CID is accepted to transfer.

Please note the priority of the routing rules; the CID with more digits

gets the priority.

8.1.2 URL The IP address of destination

You could set the URL as the following formats:

- (1) The complete IP address, e.g. 192.168.0.101
- (2) The proxy extension numbers
- (3) The phone numbers.

#### Note: If the device has registered at proxy server/Asterisk, you can enter any destination phone number. Also note that in the proxy server/Asterisk, you need to set the route of destination phone number.

- (4) Leave it blank or 'N', this mean to refuse to transfer.
- (5) \*, this means to transfer via 2-stage-dialing. The call will be answered with a prompt dial tone for the caller to press the IP address, proxy extension, or **any phone number** as destination. The caller press the IP address on the phone keys: 192\*168\*0\*101# as 192.168.0.101
- 8.1.3 Example of Mobile to Lan setting:
- (1) Mobile to Lan: 0932\*, 0911123456

When the GSM numbers of the device is called, if the caller's prefix numbers are 0932, MV-370 transfers the call to 0911123456, then 0911123456 rings (while available). Precondition:

a. MV-370 has registered at proxy server/Asterisk

- b. The proxy server/Asterisk has the route of "09"
- (2) Mobile to Lan: \*, \*

Any incoming call gets a prompt dial tone; so the caller can enter any IP address, sip extension, or phone number. Precondition:

a. SIP extension or phone number needs to register at SIP Proxy Server or Asterisk.

- b. Phone number, SIP Proxy Server or Asterisk needs to set the route of destination phone number.
- 8.2 Route/ Mobile to LAN Speed Dial Settings When you set both Mobile to LAN Speed Dial Settings and Mobile to LAN settings at the same time, Mobile to LAN Speed Dial Settings gets higher priority. Mobile to Lan setting will be not available.

| Your CTI Partner         | Mobile To LAN Speed Dial |               |                    |      |        |
|--------------------------|--------------------------|---------------|--------------------|------|--------|
|                          | You could s              | set the speed | dial in this page. |      |        |
| Mobile To Lan Settings   |                          |               |                    |      |        |
| Mobile To Lan Speed Dial | Num                      | Name          |                    | URL  | Select |
| Lan To Mobile Settings   | 0                        | test          | 192.168.0.107      |      |        |
| Network                  | 1                        |               |                    |      |        |
| · ·                      | 2                        |               |                    |      |        |
| SIP Settings             | 3                        |               |                    |      |        |
|                          | 4                        |               |                    |      |        |
| NAT Trans.               | 5                        |               |                    |      |        |
| System Auth              | 6                        |               |                    |      |        |
| System Audi.             | 7                        |               |                    |      |        |
| Save Change              | 8                        |               |                    |      |        |
|                          | 9                        |               |                    |      |        |
| Update 💦                 |                          |               |                    |      |        |
| Reboot                   | Delete                   | Selected      | Delete All Re      | eset |        |

The call is answered with a prompt dial tone for the caller to press the "Num", and then the device connects the "URL" as destination.

Example: after you call the GSM number of the device and hear a dial tone, you press 0, then the lan phone of IP address: 192.168.0.107 rings.

#### 8.3 Route/ LAN to Mobile Settings

In this page: Lan To Mobile table, you could set the routing rules to transfer the calls incoming from Lan to Mobile. Maximum 50 sets.

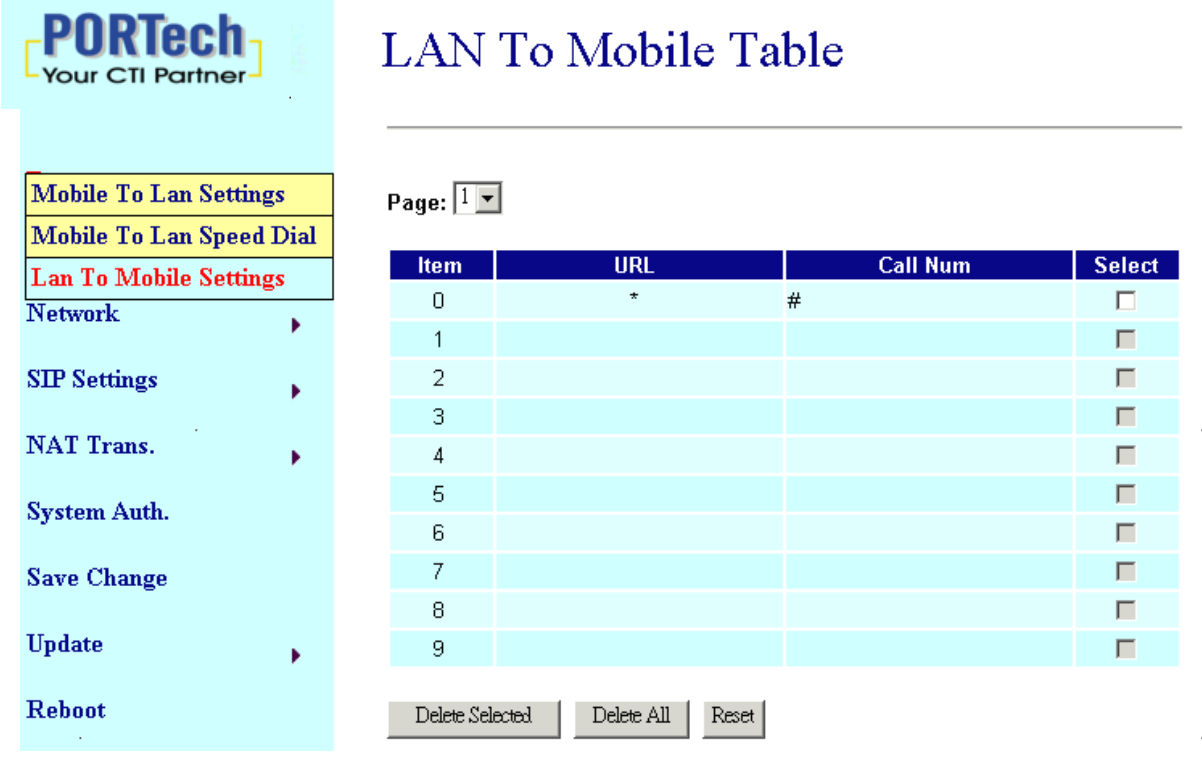

When the Lan of the MV-370 is called, this device transfers the call to Call Num according to the URL of the incoming call.

8.3.1 URL: The IP address or proxy extension numbers of the incoming call.

You could set the URL as the following formats:

- (1) The complete IP address, e.g. 192.168.0.101
- (2) The proxy extension numbers, e.g. 103
- (3) Part of an IP address plus \*, e.g. 192.168.0.\*. This means the IP address starting with 192.168.0 would be accepted to transfer,

(4) Part of the proxy extension numbers plus, e.g. 10\*. This means

the extension numbers starting with 10 would be accepted to transfer.

8.3.2 Call Num: the phone numbers of destination.

You could set the Call Num as the following formats:

(1) The complete number, e.g. 0911111111

(2) \*, this means to transfer via 2-stage-dialing. The call will be answered with a prompt dial tone for the caller to press the destination phone numbers, e.g. 091111111

(3) **#**, this allow the caller with lan phone dial directly the destination

numbers.

#### Precondition:

- (1) MV-370 and incoming Ian Phone are both registered at proxy server or Asterisk.
- (2) Proxy server/asterisk has set the routing rules to assign specific prefix of numbers to be transferred from MV-370.
- (3) Lan to Mobile routing sets: \*, #
- **Usage:** You could dial on your lan phone call any destination number with prefix of "09". When your lan phone and MV-370 had registered and "09" prefix is setted the routing rules at proxy server or Asterisk.
- (4) **#**['d'n]['a'ppp], this means to do the above routing, and to modify

the numbers.

Note: 'd'n means to delete the number of prefix,

'a'ppp means to add 'ppp' prefix.

E.g. #d2a09 means to call the registered numbers via one-stagedialing. The numbers are modified to: delete 2 digits of prefix of the original numbers, then add 09 to be new prefix of the destination numbers.

### 9. Mobile

9.1 Mobile/ Mobile Status

In this page: Mobile Status, you could get the information of your GSM network and the latest operation.

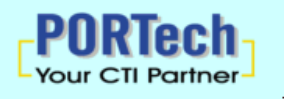

| <b>L</b> -                            | Wioone Status          |                 |
|---------------------------------------|------------------------|-----------------|
|                                       |                        |                 |
| <b>D</b> (                            |                        |                 |
| Route                                 | Network Registration.: |                 |
| Mobile                                | SIM Card ID:           |                 |
| · · · · · · · · · · · · · · · · · · · | Signal Quality.:       | 19              |
| Network                               | GSM S/N:               | 353876012997720 |
| STP Settings                          |                        |                 |
| SIL Settings                          | Incoming IP:           |                 |
| NAT Trans.                            | Incoming IP Name:      |                 |
| System Auth.                          | Outgoing IP:           |                 |
|                                       | Incoming Mob:          |                 |
| Save Change                           | Outgoing Mob:          |                 |
| Undate .                              |                        |                 |
|                                       |                        |                 |

Mobile Status

#### Rehoot

Mobile Voiv

(1)Network Registration The telecom carrier which the SIM card been registered.

(2)SIM Card ID SIM card ID.

(3)Signal Quality Signal quality.

(4)GSM S/N : IMEI Number

(5)Incoming IP[] The IP address of the last incoming call from LAN.

(6)Incoming IP Name: proxy server name

(7)Outgoing IP The IP address of the last outgoing call to LAN.

(8)Incoming Mob The caller ID of the last incoming call from MOBILE.

(9)Outgoing Mob [] The called number of the last outgoing call to MOBILE.

#### 9.2 Mobile/ Mobile Setting

In this page: Mobile setting, you could adjust the parameter and click on the option to fit your need. You could leave those default value before you had tried the complete operation of this device.

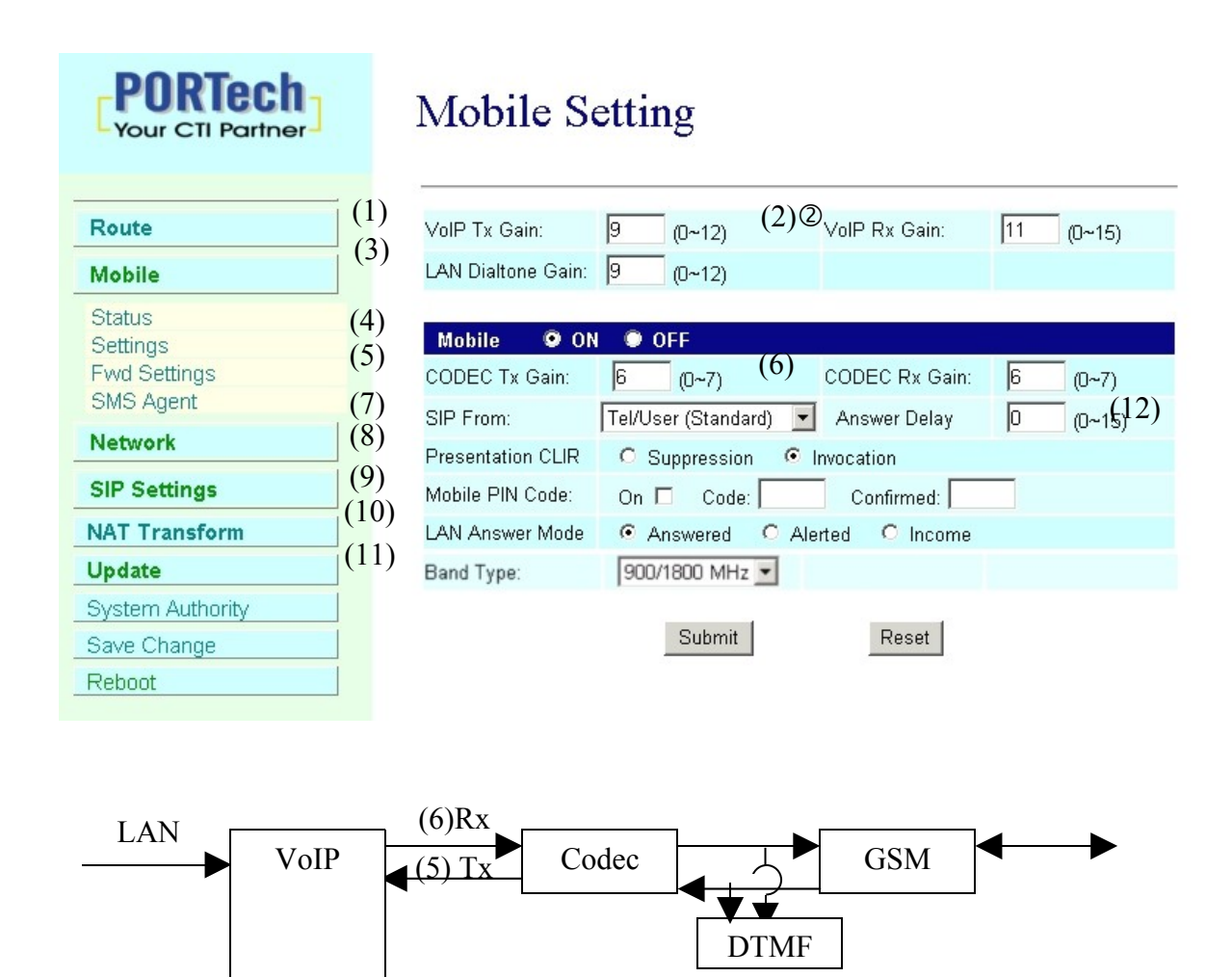

- (3)LAN Dialtone Gain: DTMF Reciver is not good, you can adjust gain down.
- (4) ON/Off: If you use this channel, please click on. Otherwise, please click off.

#### (5)CODEC Tx Gain: as above

(6)CODEC Rx Gain: as above

- (7) SIP From: Caller ID transfer
  - Tel/User(Standard): If you need to register to Asterisk and proxy server,please choose this option. And how to transfer the caller ID to LAN,please refer 22.How to setup Asterisk to receive Caller ID from MV-370 (page 43)

MV-370-2 will send the message as follows in the Packet. From: " caller number " <sip:3001@192.168.0.228>;tag=51088abb

• Tel/Tel :

MV-370 will send the message as follows in the Packet.

From: "caller number" <sip: caller number @192.168.0.228>;tag=6ac93f7c

Please note: If you choose this option, please don't register to Asterisk and proxy server. Please only fill proxy server ip and choose Active: on (else field empty) in sip setting/service demain

• User/Tel

MV-370 will send the message as follows in the Packet.

From: " Username " <sip: caller number @192.168.0.228>;tag=7f130947

- □ If you choose this option,please don't register to Asterisk and proxy server. Please only fill proxy server ip,Username and choose Active: on (else field empty) in sip setting/service demain
- (8)Presentation CLIR : If you need to block the Caller Id for call termination, please choose Suppression
- (9)Mobile PIN Code: If you need to unlock pin code via MV-370, you can click "On" and enter pin code.

(10)LAN Answer Mode:

Answered : when mobile answer, then connect the call

Alerted : when the mobile is ringing back tone, then connect the call Income : when Ian dial out, then connect soon

(11)Band Type:When you buy Quad band,you need to choose your GSM frequency

(12)Answer Delay: Delay for incoming call when the ring.

#### 9.3 Mobile / Forward Setting :

When the first route are busying, SIP can transfer phone call to another free route. When the device are busying, the phone call can be transfer to another device (external equipments).

| Forward Enable<br>Fwd to Mobile1:<br>Fwd to Mobile2:<br>Fwd to External: | e<br>Name     | URL:Port<br>192.168.0.100:5060<br>192.168.0.100:5062 |
|--------------------------------------------------------------------------|---------------|------------------------------------------------------|
| Fwd to Mobile1:<br>Fwd to Mobile2:<br>Fwd to External:                   | Name          | URL:Port 192.168.0.100:5060 192.168.0.100:5062       |
| Fwd to Mobile1:<br>Fwd to Mobile2:<br>Fwd to External:                   |               | 192.168.0.100:5060<br>192.168.0.100:5062             |
| Fwd to Mobile2:<br>Fwd to External:                                      |               | 192.168.0.100:5062                                   |
| Fwd to External:                                                         |               |                                                      |
|                                                                          |               |                                                      |
|                                                                          | submit cancel | ]                                                    |
|                                                                          |               |                                                      |
|                                                                          |               |                                                      |
|                                                                          |               | submit cancel                                        |

\* "Forward Enable" is not motivate on Defualt value.

So please, mark "Forward Enable" this blank to motivate this function.

Take SJ Phone for example: Profiles -> Edit -> Advanced -> Accept redirection replies (Turn on the "Forward Enable", therefore the SJ Phone can designate a port which are free to use.)

| General                                                                | Initialization                                                                                                  | SIP Proxy           |
|------------------------------------------------------------------------|----------------------------------------------------------------------------------------------------|---------------------|
| Advanced                                                               | DTMF                                                                                                    | ) STUN              |
| Z Accept redirection                                                   | replies                                                                                                    |                     |
| Use short <u>h</u> eaders                                              | R                                                                                                    |                     |
| ✓ Expose software ∨                                                    | ersion                                                                                                    |                     |
| <u>U</u> se obsolete transf                                            | er mechanism (BYE/                                                                                              | Also)               |
| <ul> <li><u>R</u>estrict caller iden<br/>different vendors)</li> </ul> | tity (support varies fo                                                                                         | or proxies from     |
| <ul> <li>Use "standard" stat<br/>taken from SIP particular</li> </ul>  | tus messages (otherwi<br>ckets)                                                                                 | se messages will be |
| <u>/</u> oice mail number or                                           | address:                                                                                                    |                     |
|                                                                        | and the second second second second second second second second second second second second second second secon |                     |
| Remove fancy cha                                                       | racters from phone n                                                                                            | umbers              |
| Remove <u>fancy</u> cha                                                | racters from phone n                                                                                            | umbers              |

|                  | Name | URL:Port |
|------------------|------|----------|
| Fwd to Mobile1:  |      |          |
| Fwd to Mobile2:  |      |          |
| Fwd to External: |      |          |
|                  |      |          |

The Explanation of Picture:

Fwd to Mobile1:192.168.0.100 : 5060, it means when 5062 Port are busying, SJ Phone can transfer the call to 5060 Port (192.168.0.100).

Fwd to Mobile2:192.168.0.100 : 5062, it means when 5060 Port are busying, SJ Phone can transfer the call to 5062 Port (192.168.0.100).

 If both 5060 port and 5062 port are busying at same time, you can set up "Fwd to External", then you can transfer the phone call to another designate device.

9.4 Mobile / SMS Agent :

| Your CTI Partner                          | SMS A    | Agent            | Read received                 | SMS      |
|-------------------------------------------|----------|------------------|-------------------------------|----------|
| Route                                     | Bank     |                  | Status                        | Read     |
| Mobile                                    | Mobile 1 | Standby.         |                               | Rx List  |
| Status<br>Settings<br>Fwd Settings        | Dest Num | Maximum Number   | SMS Sender                    | vic 70   |
| SMS Agent Network                         |          |                  |                               | <u> </u> |
| SIP Settings                              | Message  |                  |                               | <b>•</b> |
| NAT Transform                             |          | You have 70 UCS2 | chars remaining for your desc | ription  |
| System Authority<br>Save Change<br>Reboot |          | 1                | Send Now                      |          |

- (1) Rx List: Read received SMS
- (2) Dest Num: the Receiver's phone number
- (3) Message: Please fill the message that want to send to receiver.

When you click Rx List, you can view all received SMS as follows.

## SMS Rx List

| Read | Status   | RemoteID     | Date,Time         |
|------|----------|--------------|-------------------|
| 1    | REC READ | 886936114545 | 08/01/01,19:34:22 |
| 2    | REC READ | 886935386862 | 08/03/12,16:25:27 |

Click the serial no, you can view message as follows.

# SMS Reader

| Index | RemoteID                        | Date,Time          |
|-------|---------------------------------|--------------------|
| 2     | 886935386862                    | 08/03/12, 16:25:27 |
| MV    | / Serial can send SMS and recei | ve SMS             |
|       | Back                            | Delete             |

#### 10. Network

In Network, you could check the Network status; configure the WLAN Settings, LAN Settings and SNTP settings.

10.1 Network/ Status/ Network Status: information of current Network in this page.

| P<br>Vo      | ORTech           |   | Network Status                                                      |                 |  |
|--------------|------------------|---|---------------------------------------------------------------------|-----------------|--|
|              |                  |   | This page shows current status of network interfaces of the system. |                 |  |
| Rou          | te               | • |                                                                     |                 |  |
| Mobile       |                  |   | Interface O                                                         |                 |  |
| 112013       |                  | • | Туре:                                                               | Fixed IP Client |  |
| Net          | St.              |   | IP:                                                                 | 192.168.0.109   |  |
|              | Status           |   | Mask:                                                               | 255.255.255.0   |  |
| SIP          | Network Settings |   | Gateway:                                                            | 192.168.0.254   |  |
|              | SNTP Settings    |   | DNS Server 1:                                                       | 0.0.0.0         |  |
| NAT          | Trans.           | • | DNS Server 2:                                                       | 0.0.0.0         |  |
| System Auth. |                  |   |                                                                     |                 |  |
| Save Change  |                  |   |                                                                     |                 |  |
| Upda         | ate              | • |                                                                     |                 |  |
| Reb          | oot              |   |                                                                     |                 |  |

10.2 Network/ Network Settings/ Lan Settings: You can check the current Network setting in this page.

The default IP is 192.168.0.100; you could change it to any available IP address, or select different IP type to suit your environment.

| PORTech<br>Your CTI Partner 2 |                  | LAN Settings        |                                  |  |
|-------------------------------|------------------|---------------------|----------------------------------|--|
|                               |                  | You could configure | e the LAN settings in this page. |  |
| Rou                           | te 🕨             |                     |                                  |  |
| Mobile .                      |                  | LAN Mode:           | O Bridge                         |  |
| Net                           | Status           | WAN Setting         |                                  |  |
|                               | Notwork Sottings | - IP Type:          |                                  |  |
| SIP                           | SNTD Settings    | IP:                 | 192.168.0.109                    |  |
| NAT                           | Trans            | Mask:               | 255.255.255.0                    |  |
| 11211                         | • • • • •        | Gateway:            | 192.168.0.254                    |  |
| Syst                          | em Auth.         | DNS Server1:        | 168.95.192.1                     |  |
| Save Change                   |                  | DNS Server2:        | 168.95.1.1                       |  |
| Save Change                   |                  | MAC:                | 00037e000826                     |  |
| Upd                           | ate 😱            |                     |                                  |  |
|                               |                  | PPPoE Setting       |                                  |  |
| Reb                           | oot              | User Name:          |                                  |  |
|                               |                  | Password:           |                                  |  |
|                               |                  |                     |                                  |  |
|                               |                  |                     | Submit Reset                     |  |

- (1) LAN Mode: select NAT
- (2) Fixed IP: the TCP/IP Configuration item is to setup the WAN port's network environment. You may refer to your current network environment to configure the system properly.
- (3) DHCP client: you could refer to your current network environment to configure the system properly
- (4) PPPoE: If you have the PPPoE account from your Service Provider, please input the Username and the Password correctly.
- (5) After you input or modify the value, click the Submit button.

10.3 Network/ SNTP Settings:

You could select "On" to give SNTP function to this device.

Input the primary and secondary IP Address of SNTP Server to get the date/time information. Also you could set the Time Zone according to your location; and set the time to synchronize. After setting, remember to click the Submit button.

| Your CTI Partner |                  | SNTP Settings                                |                   |                             |
|------------------|------------------|----------------------------------------------|-------------------|-----------------------------|
|                  |                  | You could set the SNTP servers in this page. |                   |                             |
| Route            |                  |                                              |                   |                             |
| Mobile •         |                  | SNTP:                                        | ⊙On COff .        |                             |
| Net              | Status           |                                              | Primary Server:   | time.windows.com            |
| SIP              | Network Settings |                                              | Secondary Server: | 208.184.49.9                |
|                  | SNTP Settings    |                                              |                   |                             |
| NAT              | Trans.           | •                                            | Time Zone:        | GMT + 💌 08 💌 : 00 💌 (hh:mm) |
| Syst             | em Auth.         |                                              | Sync. Time:       | 1 : 0 : 0 (dd:hh:mm)        |
| Save             | e Change         |                                              |                   | Submit Reset                |
| Upd              | ate              | •                                            |                   |                             |
| Reboot           |                  |                                              |                   |                             |

### 11. SIP Setting

If you need, you could setup the Service Domain, Port Settings, Codec Settings, RTP setting, RPort Setting and Other Settings. If ISP provides the VoIP service, you need to input the related information correctly to register at SIP Proxy Server.

11.1 SIP Setting/ Service Domain:

In this page, you should input the data refer to your ISP. Maximum is 3 accounts (Realm 1 to 3). You could dial out via first SIP account, and receive via the three SIP accounts.

|          | CTI Partner      | Service Domain Settings   |                                     |  |
|----------|------------------|---------------------------|-------------------------------------|--|
|          |                  | You could set information | on of service domains in this page. |  |
| Route    | •                |                           |                                     |  |
| Mobile . |                  | Realm 1 (Default)         |                                     |  |
|          | •                | Active:                   | ⊙ On C Off                          |  |
| Netwo    | ork 😱            | Display Name:             | david                               |  |
| orn or   |                  | User Name:                | 5007                                |  |
| 215.20   | Service Domain   | Register Name:            | 5007                                |  |
| NAT      | Port Settings    | Register Password:        | ****                                |  |
|          | Codec Settings   | Domain Sower              | 192 168 0 228                       |  |
| Syste    | Codec ID Setting | Domain Server.            | 400.400.0.220                       |  |
| Same     | DTMF Setting     | Proxy Server:             | 192.168.0.228                       |  |
| Save     | RPort Setting    | Outbound Proxy:           |                                     |  |
| Updat    | Other Settings   | Status:                   | Registered                          |  |
| Rebor    | at               | Realm 2                   |                                     |  |
|          |                  | n anti-                   |                                     |  |

(1) Active: click "On" to enable the function in Service Domain, then input the following items.

(2) Display name: input the name you would like to display.

- (3) User name: input your user name in ISP.
- (4) Register Name: input your register name in ISP.
- (5) Register Password: input your password in ISP.

- (6) Domain Server: input the Domain Server IP address.
- (7) Proxy Server: input the Proxy Server IP address.
- (8) Outbound Proxy: input the Outbound Proxy IP address. If your ISP does not provide the information, you could skip this item.
- (9) After setting, click the Submit button. Remember to click "Save Charge"
- (10) You can see the Register Status in the Status item.

#### Example: Register VoipBuster

| Realm 1 (Default)  |                                       |
|--------------------|---------------------------------------|
| Active:            | ⊙On COff                              |
| Display Name:      | jenny0922                             |
| User Name:         | jenny0922                             |
| Register Name:     | jenny0922<br>Vour Voinbuster password |
| Register Password: | ****                                  |
| Domain Server:     |                                       |
| Proxy Server:      | 194.221.62.207                        |
| Outbound Proxy:    |                                       |
| Status:            | Registered                            |

#### 11.2 Port Setting

You can setup the SIP and RTP port number in this page. Each ISP provider will have different SIP/RTP port setting, please refer to the ISP to setup the port number correctly. After setting, remember to click the Submit button

| Your CTI Partner        | Port Settings                              |
|-------------------------|--------------------------------------------|
|                         | You could set the port number in this page |
| Route                   |                                            |
| Mobile                  | SIP Port: 5060 (10~65533)                  |
| Notwork                 | RTP Port: 60000 (10~65533)                 |
| THE WOLK                |                                            |
| SIP S Service Domain    | Submit Reset                               |
| NAT Port Settings       |                                            |
| Codec Settings          |                                            |
| Syster Codec ID Setting |                                            |
| Save DTMF Setting       |                                            |
| RPort Setting           |                                            |
| Updat Other Settings    |                                            |
| Reboot                  |                                            |

#### 11.3 Codec Settings:

You can setup the Codec priority, RTP packet length in this page. You need to follow the ISP suggestion to setup these items. After setting, remember to click the Submit button.

| PORTech<br>Your CTI Partner | Codec Settings<br>You could set the codec settings in this page. |               |  |
|-----------------------------|------------------------------------------------------------------|---------------|--|
|                             | Codec Priority                                                   |               |  |
|                             | Codec Priority 1:                                                | G.711 u-law 💌 |  |
| Route                       | Codec Priority 2:                                                | G.711 a-law 💌 |  |
| Mohile                      | Codec Priority 3:                                                | G.729 💌       |  |
| MIDDIE .                    | Codec Priority 4:                                                | G.723 💌       |  |
| Network                     | Codec Priority 5:                                                | G.726 - 16 💌  |  |
| STD G'                      | Codec Priority 6:                                                | G.726 - 24 💌  |  |
| SLP Settings                | Codec Priority 7:                                                | G.726 - 32 💌  |  |
| NAT Trans.                  | Codec Priority 8:                                                | G.726 - 40 💌  |  |
| ,                           |                                                                  |               |  |
| System Auth.                | RTP Packet Length                                                |               |  |
| S (1                        | G.711 & G.729:                                                   | 20 ms 💌       |  |
| Save Change                 | G.723:                                                           | 30 ms 💌       |  |
| Update                      |                                                                  |               |  |
|                             | G.723 5.3K                                                       |               |  |
| Reboot                      | G.723 5.3K:                                                      | ○ On          |  |
|                             | Voice VAD                                                        |               |  |
|                             | Voice VAD:                                                       | C On © Off    |  |
|                             | S                                                                | ubmit Reset   |  |

#### 11.4 Codec ID Setting

You can setup the Codec ID in this page.

| Your CTI Partner            | Codec ID Setting      |                              |               |
|-----------------------------|-----------------------|------------------------------|---------------|
|                             | You could set the val | ue of Codec ID in this page. |               |
| Route                       |                       |                              |               |
| Mobile                      | Codec Type            | ID                           | Default Value |
|                             | G726-16 ID:           | 23 (95~255)                  | 23            |
| Network                     | G726-24 ID:           | 22 (95~255)                  | 22            |
| SIP Settings                | G726-32 ID:           | 2 (95~255)                   | 2             |
|                             | G726-40 ID:           | 21 (95~255)                  | <b>2</b> 1    |
| NAT Trans.                  | RFC 2833 ID:          | 101 (95~255)                 | ☑ 101         |
| System Auth.<br>Save Change |                       | Submit Reset                 |               |
| Update                      |                       |                              |               |
| Reboot                      |                       |                              |               |

#### 11.5 DTMF Setting

You can setup the DTMF Setting in this page.

| Your CTI Partner | DTMF Setting                                                   |
|------------------|----------------------------------------------------------------|
| Route            |                                                                |
| Trouce           | Mobile DTMF Transfer to Lan                                    |
| Mobile           | O 2833                                                         |
| Network          | Inband DTMF                                                    |
| SIP Settings     | Send DTMF SIP Info                                             |
|                  |                                                                |
| NAT Transform    | Mobile DTMF debounce: 80 (range:40~200, default:80) step:10ms. |
| Update           |                                                                |
| New Firmware     | Submit Reset                                                   |
| Default Settings |                                                                |
| System Authority |                                                                |
| Save Change      |                                                                |
| Reboot           |                                                                |

#### Note:

If this device has registered at SIP Proxy Server/Asterisk, please select "2833". If not, please select "Inband DTMF".

11.6 RPort Setting:

You can setup the RPort Enable/Disable according to your ISP information. After setting, remember to click the Submit button.

|                                     | RTech          | RPort S          | etting                                    |
|-------------------------------------|----------------|------------------|-------------------------------------------|
|                                     |                | You could enable | e/disable the RPort setting in this page. |
| Route                               |                |                  |                                           |
| Mobil                               | le 🖡           | RPort:           | ⊙On COff                                  |
| Network                             |                |                  | Submit Reset                              |
| SIP S                               | Service Domain |                  |                                           |
| NAT Port Settings<br>Codec Settings |                |                  |                                           |
|                                     |                |                  |                                           |
| Syster Codec ID Setting             |                |                  |                                           |
| Save                                | DTMF Setting   |                  |                                           |
|                                     | RPort Setting  |                  |                                           |
| Updat                               | Other Settings |                  |                                           |
| Rebo                                | ot             |                  |                                           |

#### 11.7 SIP Setting: SIP Responses

|                    |        | You could | I set the La | n to Mobile sip message in this page.             |
|--------------------|--------|-----------|--------------|---------------------------------------------------|
| Route              | ,      |           |              |                                                   |
| Iobile             |        |           |              | Response on port busy.                            |
|                    | •      |           |              | Busy here                                         |
| Network            |        | ○ 503     |              | Service unavailable                               |
| SIP Sterning Dee   |        |           |              | SIP Responses                                     |
| Service Don        | nain   | ON        | OFF          | 180 Ringing ( Auto force to ON, if 183 was OFF. ) |
| NAT Port Setting   | S      | OON       | ⊙ OFF        | 183 Session Progress                              |
| Codec Setti        | ngs    |           |              |                                                   |
| Systel Codec ID Se | etting |           |              | Submit                                            |
| DTMF Sett          | ing    |           |              |                                                   |
| RPort Settin       | ng     |           |              |                                                   |
| Updat SIP Respon   | ses    |           |              |                                                   |
| Other Settin       | igs    |           |              |                                                   |
| Reboon             |        |           |              |                                                   |

11.7.1 486(busy here), 503(Service unavailable): When Device are busying, you can select 486 or 505 to response to SIP.

11.7.2 180 Ring on/off: LAN TO MOBILE two stage dialing can be turn off, therefore there will be no the Ring Back Tone, all the phone call will be transferred to Voice-Attempt directly. (For this function, 183 must be turn on)

11.7.3 183(Session Progress)-->[It means"on progressing"] : When you turn 183 on, it means you can hear Voice-Attempt while GMS side are busying. We recommend you to turn this on if you use SIP Proxy.

#### 11.8 Other Settings

You could setup the RFC and QoS according to your ISP information. After setting, remember to click the Submit button.

The QoS setting is to set the voice packets' priority. If you set the value higher than 0, then the voice packets get the higher priority to the Internet. But the QoS function still need to cooperate with the others Internet devices.

| PO     | CTI Partner      |   |
|--------|------------------|---|
| Route  | I.               | • |
| Mobil  | e                | • |
| Netwo  | ırk              | × |
| SIP S  | Service Domain   |   |
| NAT    | Port Settings    |   |
|        | Codec Settings   |   |
| Syster | Codec ID Setting |   |
| Save   | DTMF Setting     |   |
| Save   | RPort Setting    |   |
| Updat  | Other Settings   |   |
| Rebo   | nt               |   |

## Other Settings

You could set other settings in this page.

| Hold by RFC:     | 🔿 On 💿 Off         |
|------------------|--------------------|
| Voice QoS:       | 40 (0~63)          |
| SIP QoS:         | 40 (0~63)          |
| SIP Expire Time: | 300 (60~86400 sec) |
| Virtual Ring:    | On ⊙Off            |
|                  |                    |
|                  | Submit Reset       |

### 12. NAT Trans

In this page: NAT Trans./ STUN, you could setup the STUN Enable/Disable and STUN Server IP address. This function helps your VoIP device work properly behind NAT. Change these settings according to your ISP information. After setting, remember to click the Submit button.

| PORTech<br>Your CTI Partner | STUN Setting     |                                   |  |
|-----------------------------|------------------|-----------------------------------|--|
|                             | You could set th | e IP of STUN server in this page. |  |
| Route                       |                  |                                   |  |
| Mobile .                    | STUN:            | COn ତOff                          |  |
| Network                     | STUN Server:     | stun.xten.com                     |  |
| SIP Settings                | STUN Port:       | 3478 (1024~65535)                 |  |
| NAT TI STUN Setting         |                  | Submit Reset                      |  |
| System Auth.                |                  |                                   |  |
| Save Change                 |                  |                                   |  |
| Update .                    |                  |                                   |  |
| Reboot                      |                  |                                   |  |

### 13.System Auth.

In this page: System Authority, you could change your login name and password.

| For CTI Partner      |   | System Auth                | ority                           |
|----------------------|---|----------------------------|---------------------------------|
|                      |   | You could change the login | username/password in this page. |
| Route                | • |                            |                                 |
| Mobile               |   | New username:              |                                 |
| <b>NT</b> . <b>1</b> |   | New password:              |                                 |
| Network              |   | Confirmed password:        |                                 |
| SIP Settings         | • |                            | Submit Reset                    |
| NAT Trans.           | • |                            |                                 |
| System Auth.         |   |                            |                                 |
| Save Change          |   |                            |                                 |
| Update               | • |                            |                                 |
| Reboot               |   |                            |                                 |

### 14.Save Change

Please remember this step whenever you submit any setting. Click "Save Change" then "Save" button, the system will restart and make the changed function/setting operative.

| Your CTI Partner | Save Changes                             |
|------------------|------------------------------------------|
|                  | You have to save changes to effect them. |
| Route            |                                          |
| Mobile •         | Save Changes: Save                       |
| Network          |                                          |
| SIP Settings     |                                          |
| NAT Trans.       |                                          |
| System Auth.     |                                          |
| Save Change      |                                          |
| Update •         |                                          |
| Reboot           |                                          |
|                  |                                          |

### 15.Update

Here you could update the latest firmware and restore the default settings.

15.1 Update/ New Firmware/ Update Firmware

Download the latest firmware, then

- (1) Method: select "HTTP"
- (2) Code Type: select "Risc".
- (3) File Location: Click the "Browse" button in the right side of the File Location for the file.

Please note: no need to unzip the firmware file.

(4) Click "Update", it takes few minutes to generate new firmware.

| PORTech<br>Your CTI Partner      |
|----------------------------------|
|                                  |
| Route                            |
| Mobile                           |
| Network                          |
| SIP Settings                     |
| NAT Transform                    |
| Update                           |
| New Firmware<br>Default Settings |
| System Authority                 |
| Save Change                      |
| Reboot                           |

## Update Firmware

You could update the newest firmware. PCB mark: 2N149A

| Method:        | ● HTTP ○ TFTP |
|----------------|---------------|
| НТТР           |               |
| Code Type:     | Risc 💌        |
| File Location: | 瀏覽            |
|                |               |
| TFTP           |               |
| TFTP Server:   | 192.168.1.250 |
|                | Update Reset  |

#### 15.2 Restore Default Settings

In this page: Update/ Default Settings, you could restore the factory default settings to the system. Click the Restore button, then the system returns to default IP <u>http://192.168.0.100</u> (the other settings e.g SIP setting, mac address remains), and automatically restart.

| PORTech<br>Your CTI Partner | Restore Default Settings                                            |
|-----------------------------|---------------------------------------------------------------------|
|                             | You could click the restore button to restore the factory settings. |
| Route                       |                                                                     |
| Mobile .                    | Restore default settings: Restore                                   |
| Network                     |                                                                     |
| SIP Settings                |                                                                     |
| NAT Trans.                  |                                                                     |
| System Auth.                |                                                                     |
| Save Change                 |                                                                     |
| Updat New Firmware          |                                                                     |
| Rebo Default Settings       |                                                                     |
|                             |                                                                     |

### 16.Reboot

In this page, you could click the Reboot button to restart the system.

| PORTech<br>Your CTI Partner | Reboot System                                            |
|-----------------------------|----------------------------------------------------------|
|                             | You could press the reboot button to restart the system. |
| Route                       |                                                          |
| Mobile ,                    | Reboot system: Reboot                                    |
| Network                     |                                                          |
| SIP Settings                |                                                          |
| NAT Trans.                  |                                                          |
| System Auth.                |                                                          |
| Save Change                 |                                                          |
| Update 🔸                    |                                                          |
| Reboot                      |                                                          |

### 17. Setting and checking via IVR

User could get or set some parameters of the system by dialing in the mobile numbers of the device. The status or result is reported via voice response system. In the first 20 seconds after power-on (when only Mobile light flash), you could dial its mobile numbers. When you hear the dial tone, press the following codes to set or check the device.

| Item | Function              | Code       | Action                             |
|------|-----------------------|------------|------------------------------------|
| 1    | Reboot                | #195#      | Reboot the device                  |
| 2    | Factory Reset         | #198#      | Return to default settings         |
| 3    | Check IP Address      | #120#      | IVR announces the current IP       |
|      |                       |            | address. Default: 192.168.0.100    |
| 4    | Check IP Type         | #121#      | IVR announces DHCP is on or off.   |
|      |                       |            | Default: off                       |
| 5    | Check Network         | #123#      | IVR announces the current network  |
|      |                       |            | mask. Default: 255.255.255.0       |
|      | Mask<br>Chask Cataway | #404#      |                                    |
| 6    |                       | #124#      | IVR announces the current          |
|      | IP Address            |            | gateway IP address. Default:       |
|      |                       |            | 192.168.0.254                      |
| (    | Check Primary         | #125#      | IVR announces the current setting  |
|      | DNS Server            |            | in the Primary DNS field.          |
|      |                       |            | Default: 192.168.0.1               |
| 8    | Check Firmware        | #128#      | IVR announces the version of the   |
|      | Version               |            | firmware.                          |
| 9    | Set as DHCP           | #111#      | The system is changed to DHCP      |
|      | client                |            | Client type                        |
| 10   | Set Static IP         | #112xxx*xx | DHCP is disable and system is      |
|      | Address               | x*xxx*xxx# | changed to static IP type.         |
|      |                       |            | Enter IP address using numbers on  |
|      |                       |            | the telephone keypad. Use the *    |
|      |                       |            | (star) key when entering a decimal |

|    |                  |            | point.                             |
|----|------------------|------------|------------------------------------|
| 11 | Set Network Mask | #113xxx*xx | Must set Static IP first.          |
|    |                  | x*xxx*xxx# | Enter value using numbers on the   |
|    |                  |            | telephone keypad. Use the * (star) |
|    |                  |            | key when entering a decimal point. |
| 12 | Set Gateway IP   | #114xxx*xx | Must set Static IP first.          |
|    | Address          | x*xxx*xxx# | Enter IP address using numbers on  |
|    |                  |            | the telephone keypad. Use the *    |
|    |                  |            | (star) key when entering a decimal |
|    |                  |            | point.                             |
| 13 | Set Primary DNS  | #115xxx*xx | Must set Static IP first.          |
|    | Server           | x*xxx*xxx# | Enter IP address using numbers on  |
|    |                  |            | the telephone keypad. Use the *    |
|    |                  |            | (star) key when entering a decimal |
|    |                  |            | point.                             |

### **18.Specification**

18.1 Protocols SIP (RFC2543, RFC3261) 18.2 TCP/IP IP/TCP/UDP/RTP/RTCP/ CMP/ARP/RARP/SNTP **DHCP/DNS** Client IEEE802.1P/Q ToS/DiffServ NAT Traversal STUN uPnP **IP** Assignment Static IP DHCP PPPoE 18.3 Codec G.711 u-Law G.711 a-Law G.723.1 (5.3k) G.723.1 (6.3k) G.729A G.729A/B 18.4 Voice Quality VAD CNG AEC, LEC Packet loss 18.5 GSM (MV-370) Dual BAND: 900/1800 MHZ Tri BAND: 900/1800/1900 MHZ Quad BAND: 900/1800/1900/850 MHZ

### **19. Applications**

- 1.Connect to VoipBuster
  - a). Register VoipBuster account at Service Domain.
  - b). Route setting: Mobile to Lan set: \*,\*

When you call in GSM number of MV-370, you can enter destination number that will dial out from VoipBuster. (Landline is free, GSM rate is cheap)

- 2.How to apply 2 sets of MV-370?
  - (1) When you call the no.1 MV-370 gsm number, it will provide dial tone and you enter a destination number. Then no.2 MV-370 will dial this number and connect.
    - Step 1:no.1 MV-370: mobile to lan set route table \*,\*
    - Step 2:no.2 MV-370:lan to mobile set route table \*,#
    - Step 3:Additionally, two pcs MV-370 both need to register proxy server.
    - Step 4:And proxy server set the route that the prefix of destination number to dial out from no.2 MV-370.
  - (2) When you call the no.1 MV-370 gsm number,no.2 MV-370 will dial this specific number and connect
    - Step 1:no.1 MV-370: mobile to lan set route table \*, specific destination number
    - Step 2:no.2 MV-370:lan to mobile set route table \*,#
    - Step 3:Additionally, two pcs MV-370 both need to register proxy server.
    - Step 4:And proxy server set the route that the prefix of destination number to dial out from no.2 MV-370.

### 20. Simple Steps

Step 1. Change the Network setting if you need (Network/network setting)

Step 2. Register SIP proxy Server or Asterisk or VoipBuster if you need

(SIP setting/service domain)

Step 3. Set Route ( request )

| Мо  | bile to Lan:                                                                                                    |  |  |  |
|-----|----------------------------------------------------------------------------------------------------|--|--|--|
| (1) | ) *,*>it is two stage dialing.                                                                                                    |  |  |  |
|     | when mobile call in, MV-370 will provide dial tone and you can enter ip or asterisk extension or phone number.                        |  |  |  |
|     | • If you want to enter phone number, please note your asterisk need to have route of destination number.                              |  |  |  |
| (2) | *, specific extension or IP or phone number                                                                                           |  |  |  |
|     | when mobile call in, MV-370 will connect with this specific extension or IP or phone number auto                                      |  |  |  |
|     | <ul> <li>If you want to set specific phone number, please note your Asterisk need<br/>to have route of destination number.</li> </ul> |  |  |  |
|     |                                                                                                    |  |  |  |
| Lar | n to Mobile:                                                                                                    |  |  |  |
| (1) | *,*>it is two stage dialing.                                                                                                    |  |  |  |
|     | when lan phone call in, MV-370 will provide dial tone and you can enter mobile number.                                                |  |  |  |
| (2) | *, specific mobile number                                                                                                    |  |  |  |
|     | when lan phone call in, MV-370 will connect with the specific mobile number auto.                                                     |  |  |  |
| (3) | *,#>It is 1 stage dialing                                                                                                    |  |  |  |
|     | When lan phone and MV-370 both register Asterisk, you can dial any destination number from lan phone directly.                        |  |  |  |
|     | <ul> <li>Please note: Asterisk need to set route of destination number that dial out<br/>from MV-370</li> </ul>                       |  |  |  |

All changes both need to click "save and change"

### 21. Appendix: Setup MV-370 with Asterisk

#### 21.1 Usage

A typical usage of such a gateway is to be able to give a call with your normal mobile to any destination at voip cost :

Your mobile <----gsm network----> MV-370 <--lan--> Asterisk <--

*internet-->* VOIP provider <--*whatever-->* landline

To do such a call, you just call your MV-370 number (it has its own simcard), then you get an invitation tone, then you dial the number which is handled by Asterisk.

If you have some special deals with your mobile operator, like free special number, you can call your MV-370 for free.

You can then call all around the world from your mobile at voip cost :-)

#### 21.2 MV-370 Configuration

Once you've configured everything in the box, one good advice is to unplug the power and to restart it. By this way you should have all the parameters taken into account.

To have the MV-370 to work with Asterisk, you need first to configure the box.

Here are some screen shots showing all the important parameters. You have to note that in all the configuration process, the MV-370 is considered as extension '103' of the IPBX.

In **Bold** are the parameters depending on your installation

### LAN Settings

| You could configu | ure the LAN settings in this page. |
|-------------------|------------------------------------|
| LAN Mode:         | C Bridge I NAT                     |
| WAN Setting       |                                    |
| IP Type:          | Fixed IP C DHCP Client C PPPoE     |
| IP:               | mv-370 IP                          |
| Mask:             | 255.255.255.0                      |
| Gateway:          | Router IP                          |
| DNS Server1:      | 168.95.192.1                       |
| DNS Server2:      | 168.95.1.1                         |
| MAC:              | CONT                               |

### LAN To Mobile Table

| @<br>Page: 1 💌 | I                |   |          |        |
|----------------|------------------|---|----------|--------|
| ltem           | URL              |   | Call Num | Select |
| 0              | your asterisk IP | # |          |        |
| 1              |                  |   |          | Г      |
| 2              |                  |   |          | E      |
| З              |                  |   |          | E      |
| 4              |                  |   |          | Г      |
| 5              |                  |   |          | Г      |
| 6              |                  |   |          | П      |
| 7              |                  |   |          | Γ      |
| 8              |                  |   |          | F      |
| 9              |                  |   |          | Г      |

Here the '#' is important to avoid the two stage dialing when you give a call from Asterisk to GSM.

### Mobile To LAN Table

| tem | CID                   |     | URL | Selec |
|-----|-----------------------|-----|-----|-------|
| 0   | authorised mobile n°  | 103 |     |       |
| 1   | another authorised n° | 103 |     | Γ     |
| 2   |                       |     |     | П     |
| 3   |                       |     |     | Г     |
| 4   |                       |     |     | E     |
| 5   |                       |     |     | F     |
| 6   |                       |     |     | F     |
| 7   |                       |     |     | Г     |
| 8   |                       |     |     | Г     |
| 9   |                       |     |     | Г     |

The mobile number you give in that page are the authorised mobile

which can call GSM to Asterisk.

These mobile number must be defined as your GSM provider displays the number.

If you don't know how it is displayed, just give a call to the box and check the number given in the 'Incoming Mob' field of the 'Mobile Status' page.

Any number which is not in that list won't have acces to the LAN side, so to Asterisk.

If you want to allow any number, just set '\*' in that field ... but beware of the bill ;-)

### Service Domain Settings

You could set information of service domains in this page.

| Active:            | € On € Off                  |
|--------------------|-----------------------------|
| Display Name:      | 103                         |
| User Name:         | 103                         |
| Register Name:     | 103                         |
| Register Password: | Asterisk extension password |
| Domain Server:     |                             |
| Proxy Server       | Asterisk IP                 |
| Outbound Proxy:    |                             |
|                    |                             |

Once Asterisk configuration is made, you should get 'Registered' on the Realm1.

#### Codec Settings

You could set the codec settings in this page.

| 20200 2020 D2     |               |
|-------------------|---------------|
| Codec Priority    |               |
| Codec Priority 1: | G.711 u-lew 💌 |
| Codec Priority 2: | G.711 a-law 💌 |
| Codec Priority 3: | NotUsed 💌     |
| Codec Priority 4: | Not Used 🔹    |
| Codec Priority 5: | Not Used      |
| Codec Priority 6: | NotUsed 💌     |
| Codec Priority 7: | Not Used 💌    |
| Codec Priority 8: | Not Used      |
| -                 |               |
| RTP Packet Length | 1             |
| G.711 & G.729:    | 20 ms 💌       |
| G.723:            | 30 ms 💌       |
|                   |               |
| G.723 5.3K        |               |
| G.723 5.3K:       | C On @ Off    |
| Voice VAD         |               |
| Vaice VAD:        | C On C Off    |
|                   |               |

It is very important to use only u-law or a-law as all DTMF is inband. So if you want to be able to do some DISA when you call from GSM to Asterisk, it has to be one of these 2 codecs.

### Mobile Setting

| You could set the v | olume ( | of your phone | in this page.   |    |        |
|---------------------|---------|---------------|-----------------|----|--------|
| 1@                  |         |               |                 |    |        |
| VoIP Volume:        | 10      | (0~12)        | VoIP Gain:      | 12 | (0~15) |
| i@                  |         |               |                 |    |        |
| LAN DTMF Gain:      | 10      | (0~12)        | Mobile In Gain  | 3  | (0~4)  |
| 1@                  |         |               |                 |    |        |
| Caller ID           | C Clid  |               | € Fix(SIP User) |    |        |
| 1@                  |         |               |                 |    |        |
| Mobile PIN Code:    | On 🗖    |               | Code: Confirmed |    | irmed: |
|                     |         |               |                 |    |        |

These settings seem to be ok, just adjust ...

#### 21.3 Antenna position

Another important thing is to properly place the provided antenna. If your gsm reception is good, you should get around 18 or 19 as Signal Quality in the "Mobile Status" page.

With that level of signal quality, your audio quality will be very good. On the other end, the signal quality down to 11, audio becomes very jerky.

So, maximum signal quality = maximum audio quality.

21.4 Asterisk configuration

Once the MV-370 is set, you have to configure Asterisk. On that side, you have to setup files as follow :

#### 21.5 sip.conf

```
; GSM VOIP Gateway MV-370
[103]
type=friend
username=103
fromuser=103
regexten=103; When they register, create extension 401
secret=xxxxxxx ; Asterisk extension password
context=gateway; Incoming calls context
dtmfmode=inband; Very important for DISA to work
call-limit=1; Limit to 1 call max
callerid=GSM Gateway <103>
host=dynamic
nat=no; Gateway is not behind a NAT router
canreinvite=no; Typically set to NO if behind NAT
insecure=very
qualify=yes
disallow=all
```

allow=ulaw ; prefered codec for DTMF detection allow=alaw

#### 21.6 extensions.conf

```
; ****** GSM Gateway incoming calls *******
[gateway]
exten => _103,1,Answer()
exten => _103,2,DigitTimeout(3) ; give enough time to do second stage
dialing
exten => _103,3,ResponseTimeout(5)
exten => _103,4,DISA(no-password|outgoing) ; here 'outgoing' is the
normal context to deal with the dial plan
```

[outgoing]

. . .

```
; example of LAN to GSM call
; call the MV-370 sim card mail box thru GSM
exten => _888,1,SetCallerID("xxxxxxxxx")
exten => _888,2,Dial(SIP/${EXTEN}@103,60,r)
exten => _888,3,Hangup()
```

### 22. How to setup Asterisk to receive Caller ID from

```
Test version trixbox-2.2
```

SIP Softphone

- SJPhone 1.60.289a
- X-Lite 1105x

Modify file

• Add the following setting to/etc/asterisk/sip.conf

#### [1000]

type=friend secret=1000 qualify=yes nat=yes host=dynamic canreinvite=no context=internal

#### [1001]

type=friend secret=1001 qualify=yes nat=yes host=dynamic canreinvite=no context=internal

#### [1002]

type=friend secret=1002 qualify=yes nat=yes host=dynamic canreinvite=no context=internal

Add the following setting to /etc/asterisk/extensions.conf
 [internal]
 exten => 1000,1,Dial(SIP/1000)
 exten => 1001,1,Dial(SIP/1001)
 exten => 1002,1,Dial(SIP/1002)

#### configure:

trixbox-2.2: address=192.168.66.202:5060 SJPhone: address=192.168.66.145:5060; username=1000, displayname=user\_1000 X-Lite: address=192.168.66.145:7331; username=1001, displayname=user\_1001

MV-370: address=192.168.66.203:5060; username=1002, displayname=user\_1002

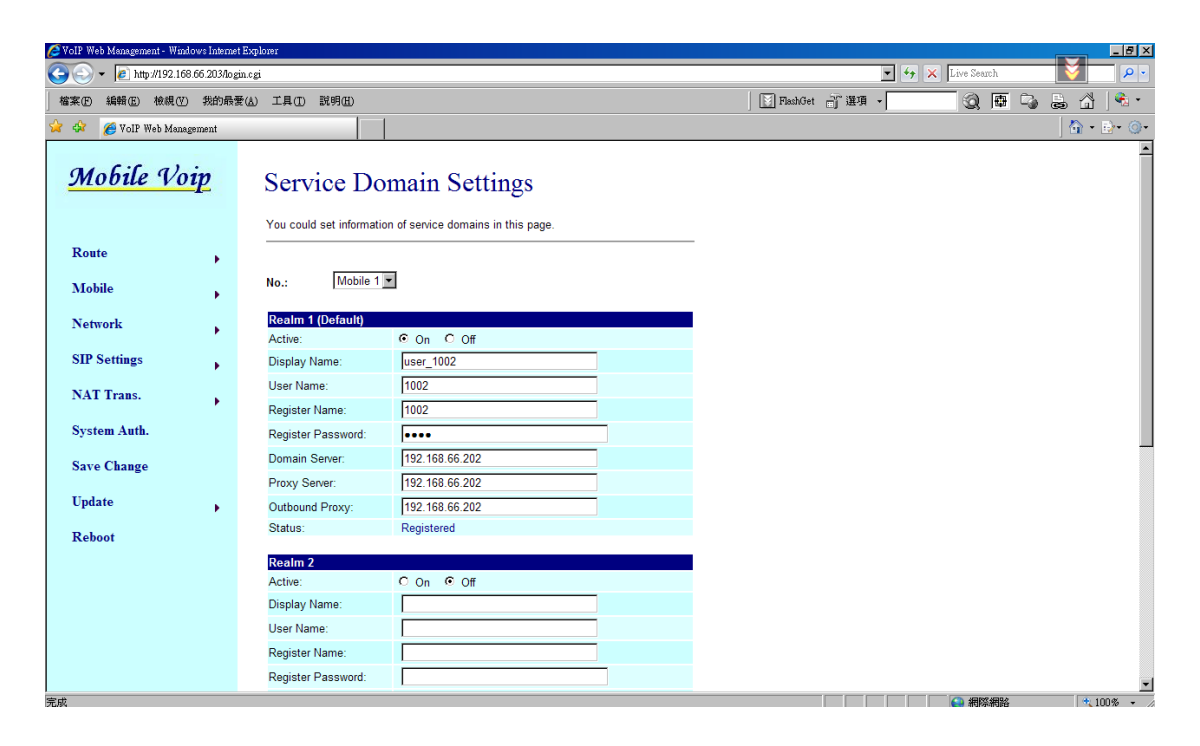

test1

pstn → call 0928492911(mobile number) → MV-370 → hear the second dial tone,call SoftPhone's number → SoftPhone → show pstn caller id

This Is X-Lite receiving packet, red word is pstn number. Test ok.

INVITE sip:1001@192.168.66.145:7331 SIP/2.0 Via: SIP/2.0/UDP 192.168.66.202:5060;branch=z9hG4bK3d0bbaf7;rport From: "035678238" <sip:1002@192.168.66.202>;tag=as580472a7 To: <sip:1001@192.168.66.145:7331> Contact: <sip:1002@192.168.66.202> Call-ID: 20fa417265e6a26d0b0aae4f551f06f3@192.168.66.202 CSeq: 102 INVITE User-Agent: Asterisk PBX Max-Forwards: 70 Date: Tue, 22 May 2007 02:50:37 GMT Allow: INVITE, ACK, CANCEL, OPTIONS, BYE, REFER, SUBSCRIBE, NOTIFY Content-Type: application/sdp Content-Length: 242

v=0 o=root 2737 2737 IN IP4 192.168.66.202 s=session c=IN IP4 192.168.66.202 t=0 0 m=audio 15852 RTP/AVP 0 8 101 a=rtpmap:0 PCMU/8000 a=rtpmap:8 PCMA/8000 a=rtpmap:101 telephone-event/8000 a=fmtp:101 0-16 a=silenceSupp:off - - - -

Via: SIP/2.0/UDP 192.168.66.202:5060;branch=z9hG4bK3d0bbaf7;rport From: "035678238" <sip:1002@192.168.66.202>;tag=as580472a7 To: <sip:1001@192.168.66.145:7331>;tag=677373503 Contact: <sip:1001@192.168.66.145:7331> Call-ID: 20fa417265e6a26d0b0aae4f551f06f3@192.168.66.202 CSeq: 102 INVITE Content-Type: application/sdp Server: X-Lite release 1105x Content-Length: 254 v=0 o=1001 4804366 4807851 IN IP4 192.168.66.145 s=X-Lite c=IN IP4 192.168.66.145 t=0 0 m=audio 8000 RTP/AVP 0 8 3 101 a=rtpmap:0 pcmu/8000 a=rtpmap:3 pcma/8000 a=rtpmap:3 gsm/8000 a=rtpmap:101 telephone-event/8000 a=fmtp:101 0-15 a=sendrecv

test 2

SoftPhone  $\rightarrow$  call 1002  $\rightarrow$  MV-370  $\rightarrow$  hear second dial tone and call pstn  $\rightarrow$  pstn answer  $\rightarrow$  show caller id-mobile number 0928492911

This Is X-Lite receiving packet. Test ok.

INVITE sip:1002@192.168.66.202 SIP/2.0 Via: SIP/2.0/UDP 192.168.66.145:7331;rport;branch=z9hG4bK4C4315351FC84CA582D14FB8C25F C3BF From: user\_1001 <sip:1001@192.168.66.202:7331>;tag=1121869743 To: <sip:1002@192.168.66.202> Contact: <sip:1001@192.168.66.145:7331> Call-ID: F4B32CA6-1835-4E68-941A-C685B39C43FF@192.168.66.145 CSeq: 63148 INVITE Proxy-Authorization: Digest username="1001",realm="asterisk",nonce="0d3b2879",response="8aaaaa5b5ad53 654bf0a2ab0fa9bb118",uri="sip:1002@192.168.66.202",algorithm=MD5 Max-Forwards: 70 Content-Type: application/sdp User-Agent: X-Lite release 1105x Content-Length: 254

v=0 o=1001 5111461 5111501 IN IP4 192.168.66.145 s=X-Lite c=IN IP4 192.168.66.145 t=0 0 m=audio 8000 RTP/AVP 0 8 3 101 a=rtpmap:0 pcmu/8000 a=rtpmap:8 pcma/8000 a=rtpmap:3 gsm/8000 a=rtpmap:101 telephone-event/8000 a=fmtp:101 0-15 a=sendrecv

SIP/2.0 200 OK Via: SIP/2.0/UDP 192.168.66.145:7331;branch=z9hG4bK4C4315351FC84CA582D14FB8C25FC3BF ;received=192.168.66.145;rport=7331 From: user\_1001 <sip:1001@192.168.66.202:7331>;tag=1121869743 To: <sip:1002@192.168.66.202>;tag=as2a2fbf98 Call-ID: F4B32CA6-1835-4E68-941A-C685B39C43FF@192.168.66.145 CSeq: 63148 INVITE User-Agent: Asterisk PBX Allow: INVITE, ACK, CANCEL, OPTIONS, BYE, REFER, SUBSCRIBE, NOTIFY Contact: <sip:1002@192.168.66.202> Content-Type: application/sdp Content-Length: 242

v=0

o=root 2737 2737 IN IP4 192.168.66.202 s=session c=IN IP4 192.168.66.202 t=0 0 m=audio 13798 RTP/AVP 0 8 101 a=rtpmap:0 PCMU/8000 a=rtpmap:8 PCMA/8000 a=rtpmap:101 telephone-event/8000 a=fmtp:101 0-16 a=silenceSupp:off - - - -

register issue The packet date from Asterisk as follows. Please note, user\_1002's display name don't appear So the website's Display Name is not available

<-- SIP read from 192.168.66.203:5060: REGISTER sip:192.168.66.202 SIP/2.0 Via: SIP/2.0/UDP 192.168.66.203:5060;rport;branch=z9hG4bK590e92b551233a10a0ae71944c19b5 aa From: <sip:1002@192.168.66.202>;tag=4e36d8f1 To: <sip:1002@192.168.66.202> Call-ID: 7e45b773130f1fc945efcee502f84042@192.168.66.203 Contact: <sip:1002@192.168.66.203:5060> CSeq: 10 REGISTER Expires: 300 Authorization: Digest username="1002",realm="asterisk",nonce="3ca93a1e",response="4d39ccb0dae64" bb2f1341e9896ac1ea7",uri="sip:192.168.66.202",algorithm=MD5 User-Agent: CMI CM5K Content-Length: 0

--- (11 headers 0 lines) ---Using latest REGISTER request as basis request Sending to 192.168.66.203 : 5060 (NAT) Transmitting (NAT) to 192.168.66.203:5060: SIP/2.0 100 Trying Via: SIP/2.0/UDP 192.168.66.203:5060;branch=z9hG4bK590e92b551233a10a0ae71944c19b5aa;rec eived=192.168.66.203;rport=5060 From: <sip:1002@192.168.66.202>;tag=4e36d8f1 To: <sip:1002@192.168.66.202> Call-ID: 7e45b773130f1fc945efcee502f84042@192.168.66.203 CSeq: 10 REGISTER User-Agent: Asterisk PBX Allow: INVITE, ACK, CANCEL, OPTIONS, BYE, REFER, SUBSCRIBE, NOTIFY Contact: <sip:1002@192.168.66.202>

Content-Length: 0

----

Transmitting (NAT) to 192.168.66.203:5060:

SIP/2.0 401 Unauthorized

Via: SIP/2.0/UDP

192.168.66.203:5060;branch=z9hG4bK590e92b551233a10a0ae71944c19b5aa;rec

eived=192.168.66.203;rport=5060

From: <sip:1002@192.168.66.202>;tag=4e36d8f1

To: <sip:1002@192.168.66.202>;tag=as13a32ae8

Call-ID: 7e45b773130f1fc945efcee502f84042@192.168.66.203

CSeq: 10 REGISTER

User-Agent: Asterisk PBX

Allow: INVITE, ACK, CANCEL, OPTIONS, BYE, REFER, SUBSCRIBE, NOTIFY WWW-Authenticate: Digest algorithm=MD5, realm="asterisk", nonce="5def9231" Content-Length: 0 ---

Scheduling destruction of call

'7e45b773130f1fc945efcee502f84042@192.168.66.203' in 15000 ms

asterisk1\*CLI>

<-- SIP read from 192.168.66.203:5060:

REGISTER sip:192.168.66.202 SIP/2.0

Via: SIP/2.0/UDP

192.168.66.203:5060;rport;branch=z9hG4bK672fa67f59c2223275f5ee286d27597a

From: <sip:1002@192.168.66.202>;tag=4e36d8f1

To: <sip:1002@192.168.66.202>

Call-ID: 7e45b773130f1fc945efcee502f84042@192.168.66.203

Contact: <sip:1002@192.168.66.203:5060>

CSeq: 11 REGISTER

Expires: 300

Authorization: Digest

username="1002",realm="asterisk",nonce="5def9231",response="046a412f4e7ed4 e98fd507416994a80a",uri="sip:192.168.66.202",algorithm=MD5

User-Agent: CMI CM5K

Content-Length: 0

--- (11 headers 0 lines) ---Using latest REGISTER request as basis request Sending to 192.168.66.203 : 5060 (NAT) Transmitting (NAT) to 192.168.66.203:5060: SIP/2.0 100 Trying Via: SIP/2.0/UDP 192.168.66.203:5060;branch=z9hG4bK672fa67f59c2223275f5ee286d27597a;recei ved=192.168.66.203;rport=5060 From: <sip:1002@192.168.66.202>;tag=4e36d8f1 To: <sip:1002@192.168.66.202> Call-ID: 7e45b773130f1fc945efcee502f84042@192.168.66.203 CSeq: 11 REGISTER User-Agent: Asterisk PBX Allow: INVITE, ACK, CANCEL, OPTIONS, BYE, REFER, SUBSCRIBE, NOTIFY Contact: <sip:1002@192.168.66.202> Content-Length: 0

---

12 headers, 0 lines Reliably Transmitting (NAT) to 192.168.66.203:5060: OPTIONS sip:1002@192.168.66.203:5060 SIP/2.0 Via: SIP/2.0/UDP 192.168.66.202:5060;branch=z9hG4bK7b92dd8a;rport From: "Unknown" <sip:Unknown@192.168.66.202>;tag=as5dee3942 To: <sip:1002@192.168.66.203:5060> Contact: <sip:Unknown@192.168.66.202> Call-ID: 5ebc2211278e2cb7699911ad39454d4e@192.168.66.202 CSeq: 102 OPTIONS User-Agent: Asterisk PBX Max-Forwards: 70 Date: Tue, 22 May 2007 03:11:54 GMT Allow: INVITE, ACK, CANCEL, OPTIONS, BYE, REFER, SUBSCRIBE, NOTIFY Content-Length: 0

---

Transmitting (NAT) to 192.168.66.203:5060: SIP/2.0 200 OK Via: SIP/2.0/UDP 192.168.66.203:5060;branch=z9hG4bK672fa67f59c2223275f5ee286d27597a;recei ved=192.168.66.203;rport=5060 From: <sip:1002@192.168.66.202>;tag=4e36d8f1 To: <sip:1002@192.168.66.202>;tag=as13a32ae8 Call-ID: 7e45b773130f1fc945efcee502f84042@192.168.66.203 CSeq: 11 REGISTER User-Agent: Asterisk PBX Allow: INVITE, ACK, CANCEL, OPTIONS, BYE, REFER, SUBSCRIBE, NOTIFY Expires: 300 Contact: <sip:1002@192.168.66.203:5060>;expires=300 Date: Tue, 22 May 2007 03:11:54 GMT Content-Length: 0